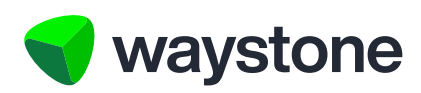

# Prudential ISA Online Services

# Customer FAQs Edit Your Personal Details

Frequently asked questions for Investors using the Prudential ISA online services digital portal

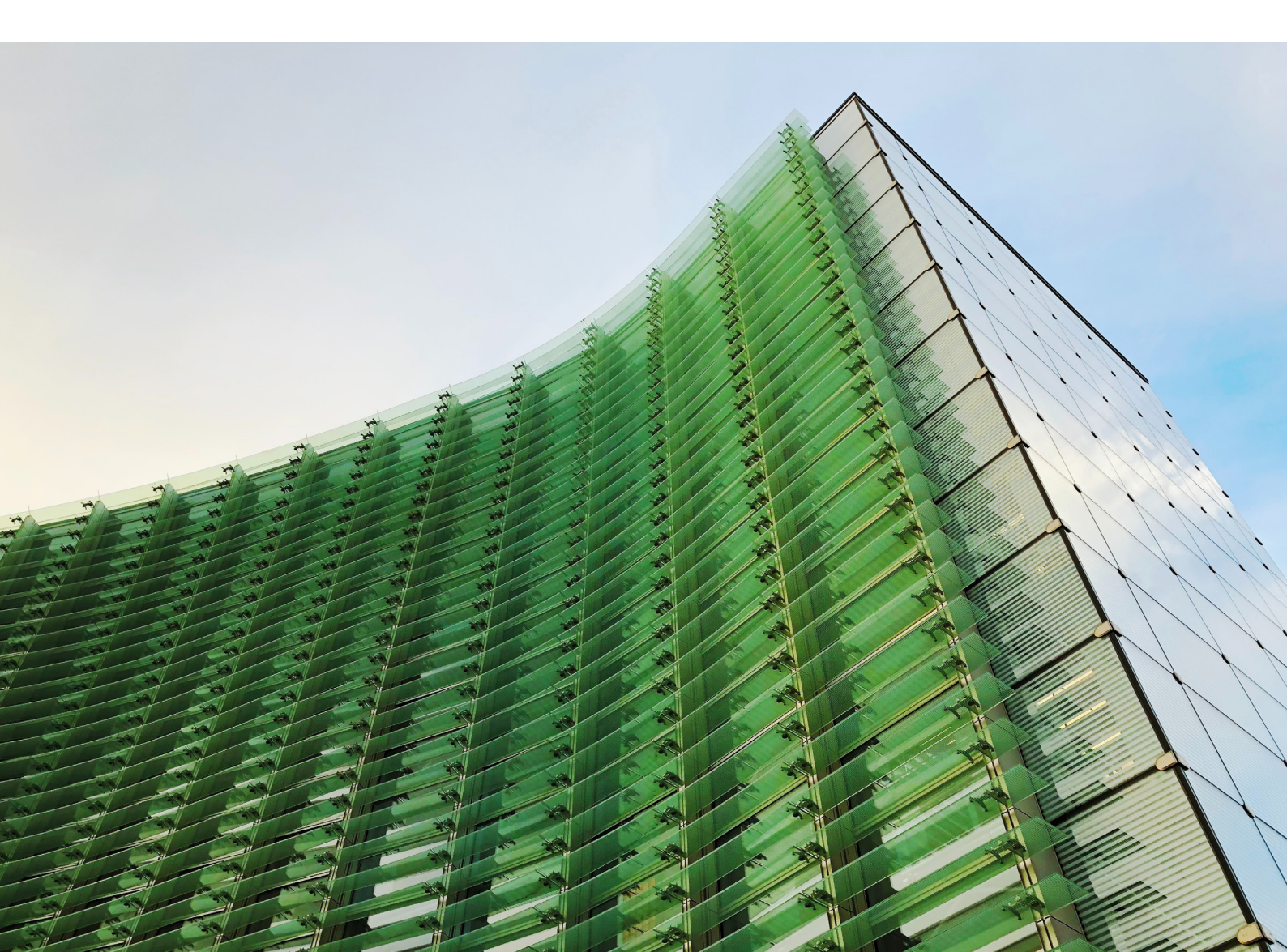

# 1.0 Edit Your Personal Details

#### 1.1 HOW DO I BEGIN?

From your Dashboard, click the 'My account' button, located in the navigation bar along the top of the page.

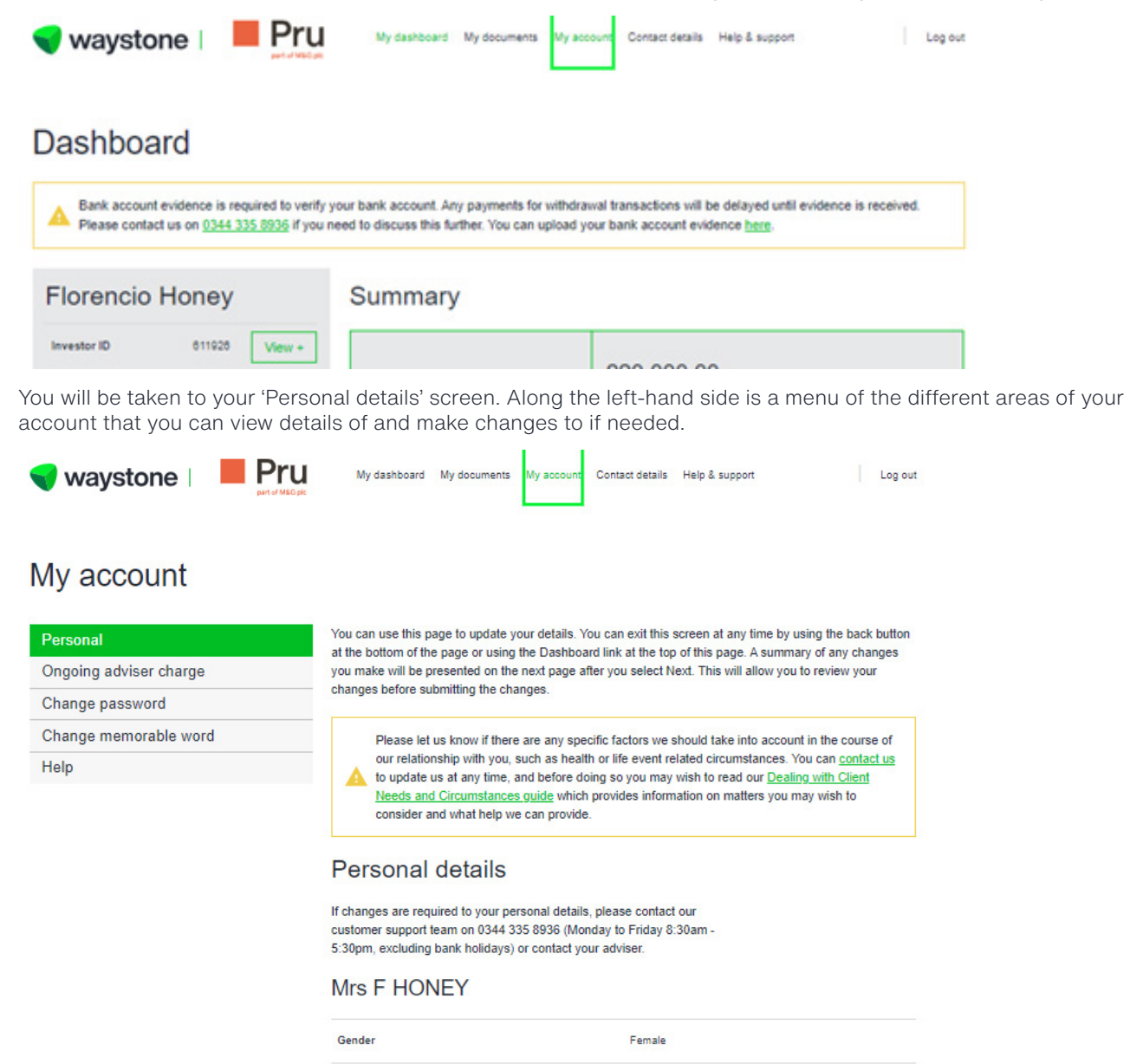

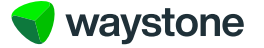

#### 1.2 HOW DO I ADD NEW BANK DETAILS?

On your 'Personal details' page, scroll down to the 'Bank details' section.

# Bank details

These are the bank details we will use if you choose to do a one-off withdrawal.

If you provide new bank details, you'll need to upload appropriate evidence, such as a bank statement or void cheque, to verify your bank account details. It's important you provide this or it may delay the payment of any future withdrawals. Please note we can only pay to a UK bank account in which you are named, we can't pay to a third party.

#### Bank account

| example 12345677 00-00-01 | ~            |
|---------------------------|--------------|
| Bank name                 | example      |
| Account type              | Bank account |
| Name on the account       | ecample      |
| Sort code                 | 00-00-01     |
| Account number            | 12345677     |

Add new bank account

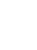

2

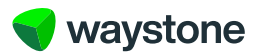

Select the 'Add new bank account' button located below your bank details. This will bring up fields for you to be able to key in your new bank details. The details must relate to a UK bank account in which you are named, not a third party.

By adding a new bank yourself, we will require appropriate evidence, such as a bank statement or a void cheque in order to be able to verify your bank account. This information is detailed on the 'What happens next' page after you submit the change of bank details.

## Bank details

| These   | are the l | bank de | etails we | will use | e if you | choose | to do a | one-off |
|---------|-----------|---------|-----------|----------|----------|--------|---------|---------|
| withdra | wal.      |         |           |          |          |        |         |         |

If you provide new bank details, you'll need to upload appropriate evidence, such as a bank statement or void cheque, to verify your bank account details. It's important you provide this or it may delay the payment of any future withdrawals. Please note we can only pay to a UK bank account in which you are named, we can't pay to a third party.

Please note we can only pay to a UK bank account and cannot pay to a third party, the bank account you add must be in your name.

| Bank | name |
|------|------|
|      |      |

Account type
Bank account Building society

Name on account

| ort code |  |
|----------|--|

S

Account number

Use existing bank account

As you're adding new bank details, you'll need to provide appropriate evidence so that we can verify your bank account details.

We'll accept a bank statement dated within the last three months or a void cheque.

A The quickest way to provide this evidence is by uploading it, which you'll be able to do after you submit the request on the What happens next page.

It's important you provide this evidence or it may delay the payment of any future withdrawal.

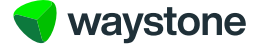

Press the 'Next' button to proceed.

The 'Summary' page displays the new bank details you have entered. Please review your details carefully.

If the information is accurate, select the 'Next' button to proceed.

If you notice that any information is incorrect, you can navigate back by using the 'Back' button to make your corrections.

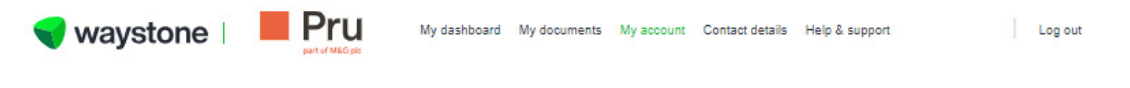

# Summary

Please review your requested changes below. It's important the information is as accurate as possible. If you wish to change these details select 'Back'.

| Bank details    |              |  |
|-----------------|--------------|--|
| Bank name       | Example      |  |
| Account type    | Bank account |  |
| Name on account | Example      |  |
| Sort code       | 00-00-02     |  |
| Account number  | 12345678     |  |
|                 |              |  |

## Print all application details

You can download all the details for the application.

Print application summary

Back

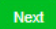

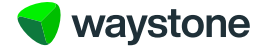

The 'Declarations' screen details the 'Terms and conditions'.

It is important that you read through the declarations carefully so you are aware of the legal contract, terms and conditions that you are agreeing to accept.

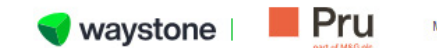

My dashboard My documents My account Contact details Help & support

Log out

# Declarations

You must read the following declaration and acknowledge acceptance by selecting the box below.

You will not be able to submit the application until you have completed all required declarations.

# Terms and conditions

The information I have given is correct to the best of my knowledge and belief. I will inform Waystone Financial Investments Limited if any information provided changes.

Please note: Waystone Financial Investments Limited reserves the right to request any original documentation at its discretion which you are obliged to promptly provide. The terms and conditions are available on the Waystone website.

Data Protection: Where necessary, in order to provide our services to you, we will disclose your personal information (including account/transaction details) to related third parties, including the investment manager or sponsor in accordance with our privacy policy.

I acknowledge and agree that the Terms and Conditions form a legal contract that is binding on me. I accept that they may be varied at the discretion of Waystone Financial Investments Limited, as provided herein; I confirm that I have received, read and understood the ISA Terms and Conditions.

| Print declarations                        |
|-------------------------------------------|
| /ou can print a copy of the declarations. |
| Print declarations                        |
| Back                                      |

Submit

Please read in full before you tick the checkbox and select the 'Submit' button.

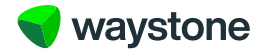

We need to verify the new bank details you've provided. To do this, you'll need to provide a bank statement dated within the last three months, or a void cheque.

6

It's important you promptly provide evidence for the new bank account you've added, as it may delay the payment of any future withdrawals. You can provide this evidence by uploading it using the 'Upload document' facility.

Once you have submitted the change of bank details, the 'What happens next' page will provide information of what you need to do to upload your evidence.

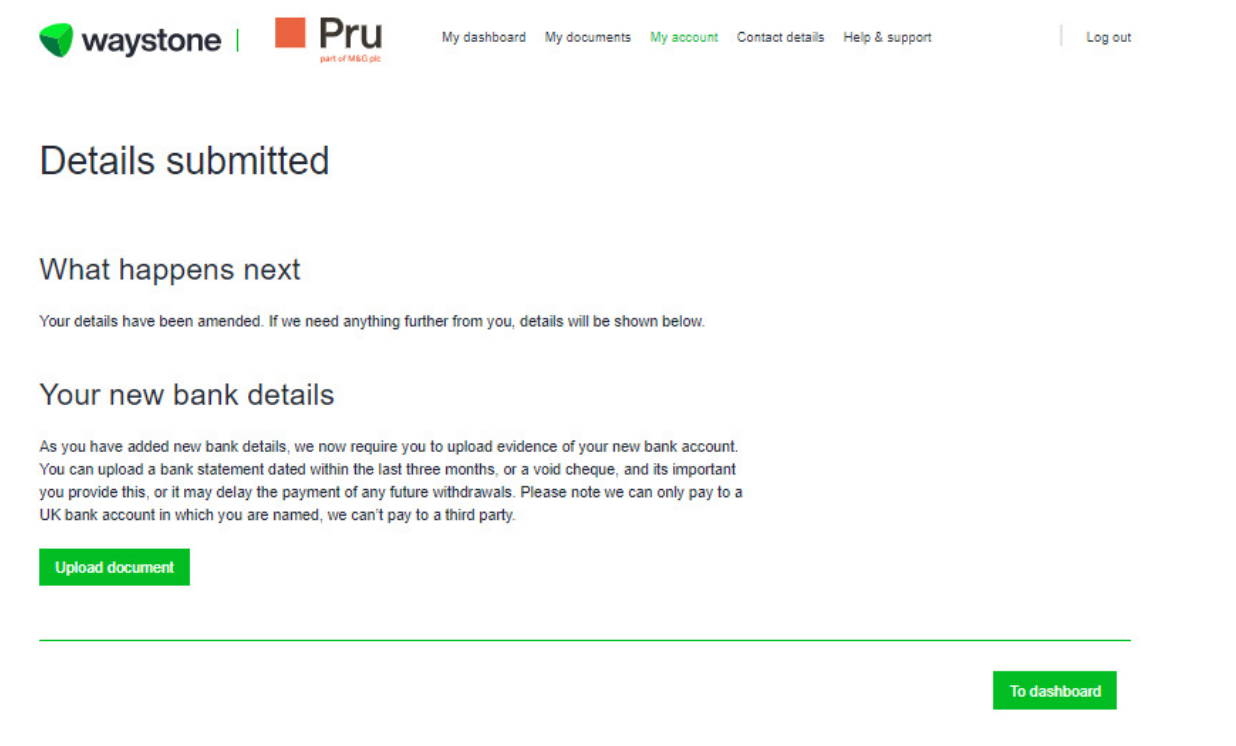

There is an 'Upload document' button, allowing you to browse your documents on your computer to select the relevant file you wish to upload as evidence.

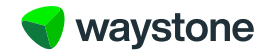

| Wy dashboard My documents My account Contact details Help & support                                                                                                    |  |
|----------------------------------------------------------------------------------------------------|--|
| Details submitted                                                                                                    |  |
| What happens next                                                                                                    |  |
| Your details have been amended. If we need an<br><b>Your new bank details</b><br>As you have added new bank details, we nown<br>You can upload a bank statement dated within<br>you provide this, or it may delay the payment on<br>UK bank account in which you are named, we do<br>Upload document<br>Upload document<br>Upload document<br>Upload document<br>Upload document<br>Upload document<br>To dashte |  |
| Use the 'Upload' button to upload the document to the online service.                                                                                                    |  |
| waystone Pru My dashboard My documents My account Contact details Help & support Log out                                                                                                    |  |

| Upload document                            | × |
|--------------------------------------------|---|
|                                            |   |
| Capture.PNG has been successfully uploaded |   |
| Close                                      |   |

7

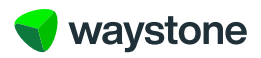

If you are unable to upload the document at the time of submitting the application, you can do this at any time by navigating to the 'Documents' section. The 'Upload document' button is located here for you to use when you are ready.

8

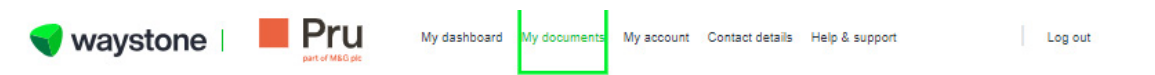

# Documents

## Your documents

Below are all of the documents related to your account. If you need more information regarding any of these, please contact your adviser.

If you've provided new bank account details either by;

- · updating these in the My details section, or
- when you submitted an application to add a new lump sum single contribution, added a regular contribution or requested a withdrawal.

You can use the Upload document option to upload a copy of a bank statement we requested as part of these processes, and must be dated within the last three months.

Successfully uploaded documents will be processed by Waystone Financial Investments Limited to verify your new bank details but will not display in Your documents.

| Upload document        |                                           |                                 |                        |       |
|------------------------|-------------------------------------------|---------------------------------|------------------------|-------|
| Show                   |                                           | Date from                       | Date to                |       |
| All 6m 1y 3y           | ) <u>5</u> y                              | DD/MM/YYYY                      | DD/MM/YYYY             | Clear |
| Type All Contract note | ncome voucher Statement Corre             | spondence Application Summary   |                        |       |
| Date                   | Туре                                      | Sort by                         | Date: newest to oldest | ~     |
| 11/09/2024             | Money In Application<br>PruISA_MoneyIn_61 | NEW<br>1926_20240911_143219.pdf |                        | View  |
| Back                   |                                           | 1-1 of 1                        |                        | Next  |

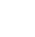

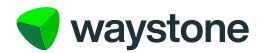

#### 1.4 HOW DO I EDIT MY ADDRESS?

On your 'Personal details' page, scroll down to the 'Address details' section. Your current registered address is displayed here.

#### Address details

#### Registered address

As part of our automated application process we are required to record your permanent residential address as we'll use this address for identification purposes.

Please ensure the registered address is your permanent residential address.

If you are moving outside of the UK, please contact contact our customer support learn on +44 (0) 344 335 8936 (Monday to Friday 8:30am-5:30pm, excluding bank holidays) or contact your adviser. If you are moving overseas we may require more evidence and will need to ascertain if your ISA eligibility is impacted in any way

| Reg  | istered address |
|------|-----------------|
| 34 E | ourn View Road  |
| Owe  | en Court        |
| 10 F | oxley Lane      |
| Yam  | nouth           |
| Sout | th Oxfordshire  |
| Unit | ed Kingdom      |
| NR2  | 4 2RL           |

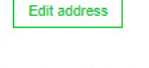

Contact details

You can add or change your contact telephone number(s) and email address in the fields below. If you wish to add a telephone number outside of the UK, please contact our customer support team on +44 (0)344 335 8936 (Monday to Friday 8:30am-5:30pm, excluding bank holidays) or contact your adviser

Select the 'Edit address' button. This will bring up fields for you to be able to key in your new address details. You can either key in your new address, or use the 'Search address by postcode' button.

Please ensure the registered address is your permanent residential address.

If you are moving outside of the UK, please contact our customer support team on +44 (0) 344 335 8936 (Monday to Friday 8:30am to 5:30pm, excluding bank holidays) or contact your adviser. If you are moving overseas, we may require more evidence and will need to ascertain if your ISA eligibility is impacted in any way.

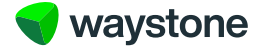

#### Address details

#### Registered address

As part of our automated application process we are required to record your permanent residential address as we'll use this address for identification purposes.

Please ensure the registered address is your permanent residential address.

If you are moving outside of the UK, please contact contact our customer support team on +44 (0) 344 335 8936 (Monday to Friday 8:30am-5:30pm, excluding bank holidays) or contact your adviser. If you are moving overseas we may require more evidence and will need to ascertain if your ISA eligibility is impacted in any way

| 34 Bourn View Road |  | <br> |
|--------------------|--|------|
| Line 2             |  |      |
| Owen Court         |  |      |
| Line 3             |  |      |
| 10 Foxley Lane     |  |      |
| Line 4             |  |      |
| Yarmouth           |  |      |
| Line 5             |  |      |
| South Oxfordshire  |  |      |
| Country            |  |      |
| United Kingdom     |  | ~    |
| Postcode           |  |      |
| NR24 2RL           |  |      |

Select the 'Confirm Address' button to proceed.

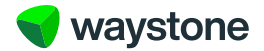

The 'Summary' page replays the existing address and new address details you have entered. Please review your details carefully.

11

If the information is accurate, select the 'Next' button to proceed.

If you notice that any information is incorrect, you can navigate back by using the 'Back' button to make your corrections.

| ummary                                |                                                                     |     |
|---------------------------------------|---------------------------------------------------------------------|-----|
| e review your requested changes b     | elow. It's important the information is as accurate as possible. It | f   |
| ish to change these details select 'E | Back'.                                                              |     |
|                                       |                                                                     |     |
| My account                            |                                                                     |     |
| My account                            | Existing                                                            | New |

## Print all application details

You can download all the details for the application.

Print application summary

Back

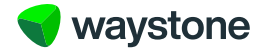

The 'Declarations' screen details the 'Terms and conditions'.

It is important that you read through the declarations carefully so you are aware of the legal contract, terms and conditions that you are agreeing to accept.

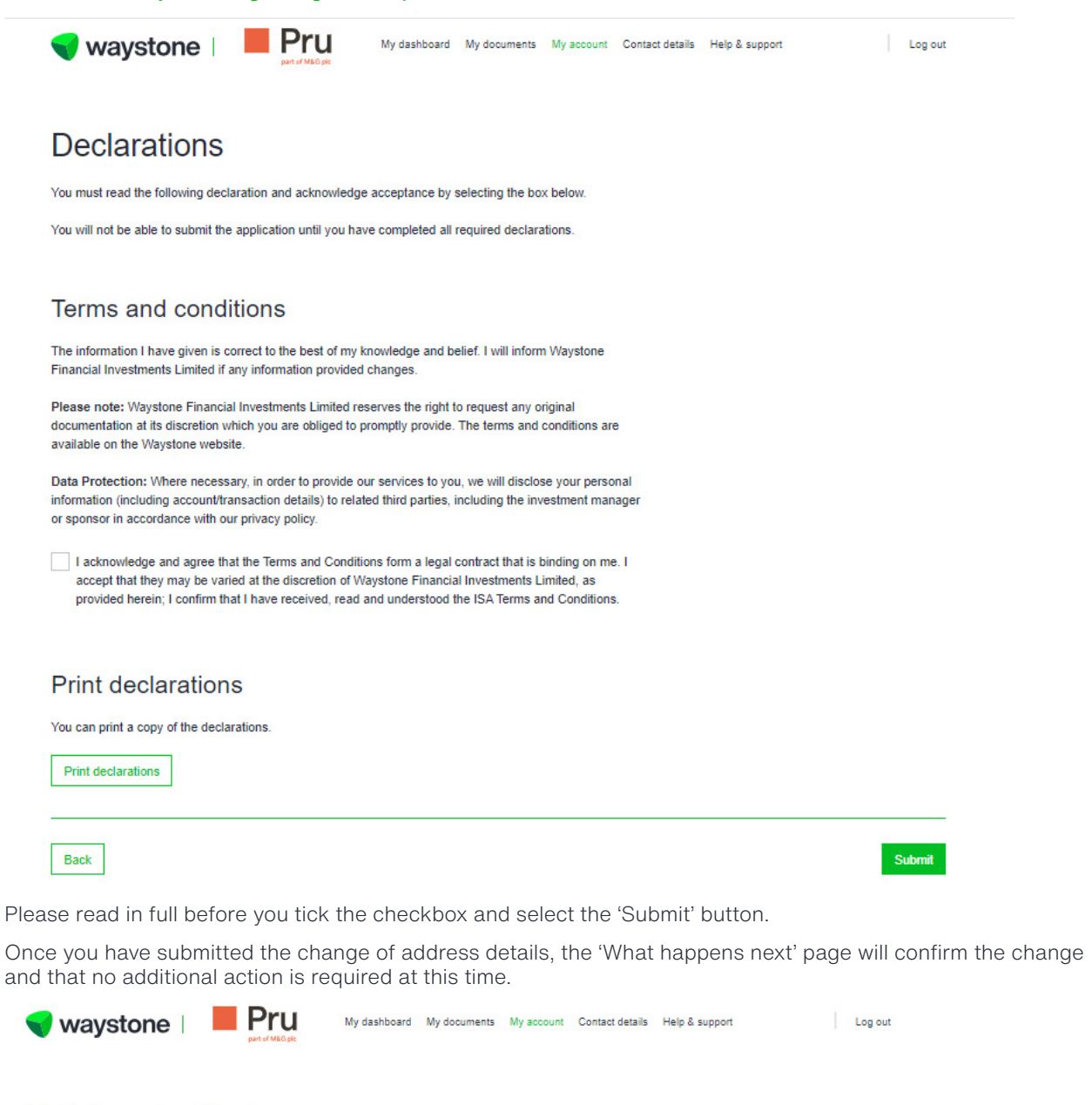

# Details submitted

## What happens next

Your details have been amended. If we need anything further from you, details will be shown below.

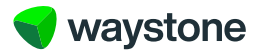

To dashboard

#### 1.5 HOW DO I EDIT MY EMAIL ADDRESS?

On your 'Personal details' page, scroll down to the 'Contact details' section. Your email address and phone number(s) are displayed here.

#### Contact details

You can add or change your contact telephone number(s) and email address in the fields below. If you wish to add a telephone number outside of the UK, please contact our customer support team on +44 (0)344 335 8936 (Monday to Friday 8:30am-5:30pm, excluding bank holidays) or contact your adviser

This is the email address linked to your digital account and is also the username you'll use each time you log in to the online service. If you provide a new email address you'll be prompted to log out and asked to log back in using your new email address.

| imail               |   |
|---------------------|---|
| 611926@waystone.com | n |

Em

Confirm email

You can provide us with a new telephone number or update your existing telephone numbers below.

| contac   | visn to<br>t our c | add a te<br>ustomer s | ephone r<br>support te | am on +   | utside of<br>44 (0) 34 | 14 335 8  | piease<br>936 (Mor | ndav |  |
|----------|--------------------|-----------------------|------------------------|-----------|------------------------|-----------|--------------------|------|--|
| to Frida | ay 8:3             | )am-5:30              | pm, exclu              | iding ban | k holida               | ys) or co | ntact you          | Jr   |  |
| advise   | г.                 |                       |                        |           |                        |           |                    |      |  |
|          |                    |                       |                        |           |                        |           |                    |      |  |
|          |                    |                       |                        |           |                        |           |                    |      |  |
| MODIIe   | pnor               | e numbe               | er -                   |           | _                      |           |                    |      |  |
| +44      | ~                  |                       |                        |           |                        |           |                    |      |  |

|      | monic | number   |  |
|------|-------|----------|--|
| +44  | ~     |          |  |
|      | -     |          |  |
|      |       |          |  |
| Home | phon  | e number |  |

| Next |
|------|
|      |

You will need to key in your new email address twice, to ensure that it is correct.

This is the email address linked to your digital account and is also the username you'll use each time you log in to the online service. If you provide a new email address you'll be prompted to log out and asked to log back in using your new email address.

Select the 'Next' button to process the change.

Back

13

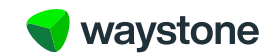

Back

The 'Summary' page displays the existing email address and new email address you have entered. Please review your details carefully.

If the information is accurate, select the 'Next' button to proceed.

If the information is incorrect, you can navigate back by using the 'Back' button to make your corrections.

| ummarv                                                                               |                                                                    |                       |  |
|--------------------------------------------------------------------------------------|--------------------------------------------------------------------|-----------------------|--|
| ase review your requested changes below<br>wish to change these details select 'Back | $\prime$ . It's important the information is as accurate as $\rho$ | possible. If          |  |
| My account                                                                           |                                                                    |                       |  |
|                                                                                      | Existing                                                           | New                   |  |
| Email                                                                                | 611926@linkgroup.co.uk                                             | 61192eg8@waystone.com |  |
| int all application dat                                                              | ieile.                                                             |                       |  |
| int all application del                                                              | ans                                                                |                       |  |
|                                                                                      |                                                                    |                       |  |

📢 waystone

The 'Declarations' screen details the 'Terms and conditions'.

It is important that you read through the declarations carefully so you are aware of the legal contract, terms and conditions that you are agreeing to accept.

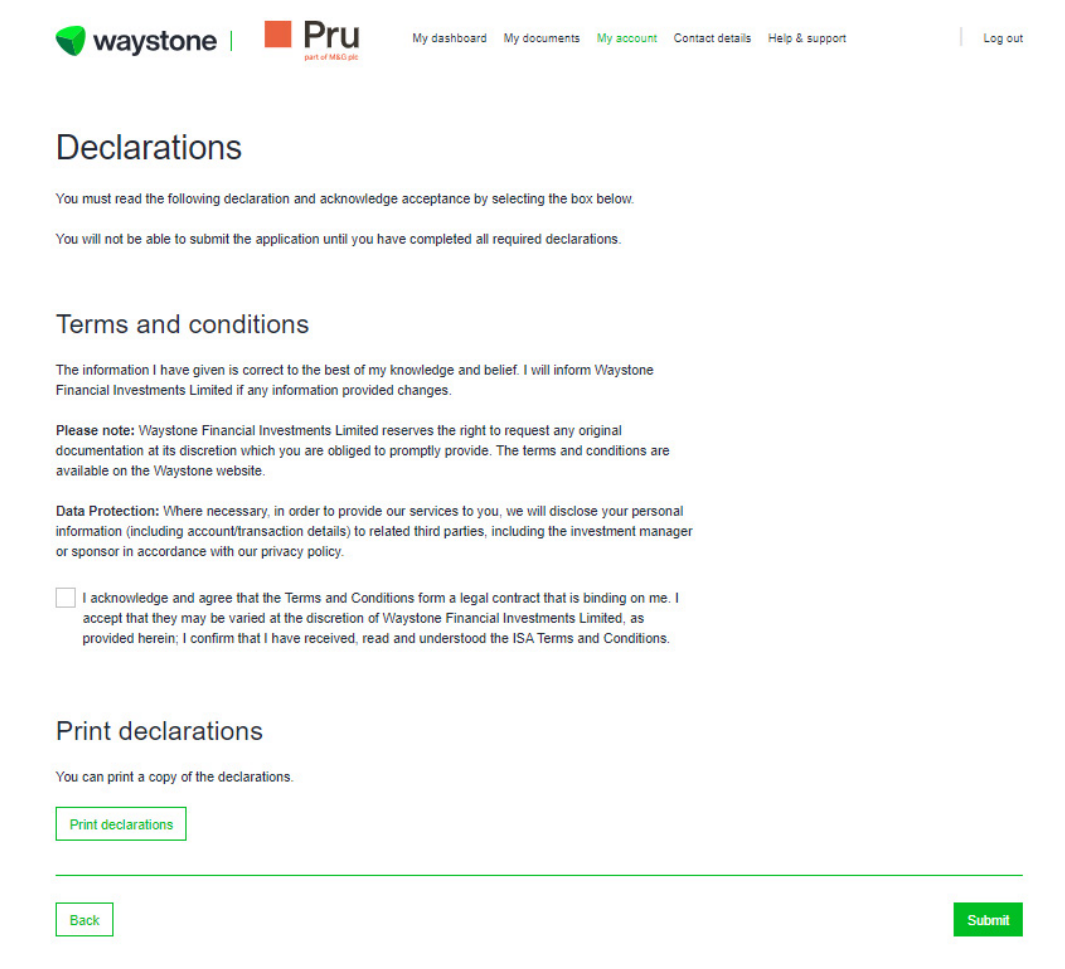

Please read in full before you tick the checkbox and select the 'Submit' button.

Once you have submitted the change of email address, the 'What happens next' page will confirm the change and that you must log out and log back in using your new email address. Select the 'Log Out Now' button to do this.

15

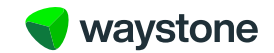

| waystone   Pru My dashboard My documents My account Contact details Help & support                                                                                | Log out |
|----------------------------------------------------------------------------------------------------|---------|
| Details submitted                                                                                                    |         |
| What happens next<br>Your details have been amended. If we need anything further from you, details will be shown below.                                           |         |
| Your new email address<br>As you have chosen to update your email address, you must now log out and log back in using your new<br>email address as your username. |         |

# 1.6 HOW DO I EDIT MY PHONE NUMBER(S)?

On your 'Personal details' page, scroll down to the 'Contact details' section. Your email address and phone number(s) are displayed here.

| change your contact<br>fields below. If you wis<br>JK, please contact our<br>6 (Monday to Friday &<br>ntact your adviser<br>il address linked to yo<br>I use each time you Ic<br>email address you'll b<br>sing your new email a | telephone number(s) an<br>sh to add a telephone nu<br>r customer support team<br>8:30am-5:30pm, excludi<br>our digital account and is<br>og in to the online service | d email<br>imber<br>on +44<br>ng bank<br>also the |                       |
|----------------------------------------------------------------------------------------------------|----------------------------------------------------------------------------------------------------|---------------------------------------------------|-----------------------|
| il address linked to yo<br>I use each time you lo<br>amail address you'll be<br>sing your new email a                                                                                                    | our digital account and is                                                                                                    | also the                                          |                       |
|                                                                                                    | e prompted to log out an<br>address.                                                                                                    | e. If you<br>id asked                             |                       |
|                                                                                                    |                                                                                                    |                                                   |                       |
| aystone.com                                                                                                    |                                                                                                    |                                                   |                       |
| number                                                                                                    |                                                                                                    |                                                   |                       |
|                                                                                                    |                                                                                                    |                                                   |                       |
| umber                                                                                                    |                                                                                                    |                                                   |                       |
|                                                                                                    |                                                                                                    |                                                   |                       |
| umbor                                                                                                    |                                                                                                    |                                                   |                       |
| unnoer                                                                                                    |                                                                                                    |                                                   |                       |
| 423502885475                                                                                                    |                                                                                                    |                                                   |                       |
| 423502885475                                                                                                    |                                                                                                    |                                                   |                       |
|                                                                                                    | umber                                                                                                    | umber<br>123502885475                             | umber<br>123502885475 |

Key in your new phone number(s).

If you wish to add a telephone number outside of the UK, please contact our customer support team on +44 (0) 344 335 8936 (Monday to Friday 8:30am to 5:30pm, excluding bank holidays) or contact your adviser.

Select the 'Next' button to process the change.

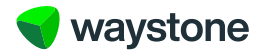

The 'Summary' page displays the existing phone number(s) and new phone number(s) you have entered. Please review your details carefully.

If the information is accurate, select the 'Next' button to proceed.

If the information is incorrect, you can navigate back by using the 'Back' button to make your corrections.

| ummary                            |                                                     |                     |  |
|-----------------------------------|-----------------------------------------------------|---------------------|--|
| e review your requested change    | s below. It's important the information is as accur | ate as possible. If |  |
| ish to change these details selec | t 'Back'.                                           |                     |  |
| My account                        |                                                     |                     |  |
|                                   |                                                     |                     |  |
|                                   | Existing                                            | New                 |  |
| Mobile number                     | N/A                                                 | +44 1231 23123123   |  |
|                                   |                                                     |                     |  |

You can download all the details for the application.

Print application summary

Back

Next

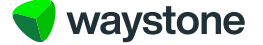

The 'Declarations' screen details the 'Terms and conditions'.

It is important that you read through the declarations carefully so you are aware of the legal contract, terms and conditions that you are agreeing to accept.

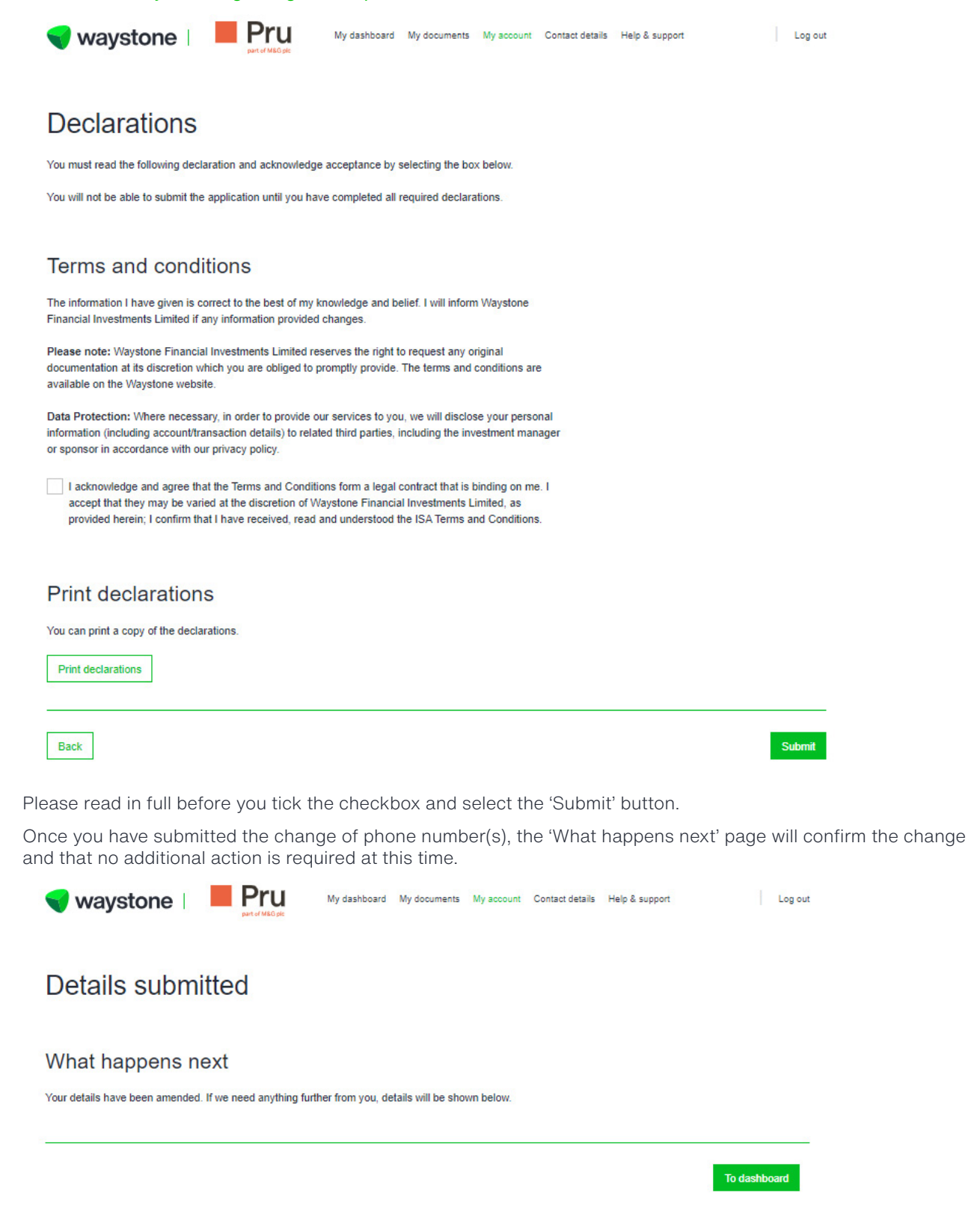

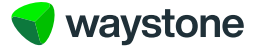

## 1.7 CAN I PRINT THE APPLICATION FOR MY RECORDS?

The 'Summary' page displays the existing and new details you have entered. To print this page out for your records, select the 'Print application summary' button.

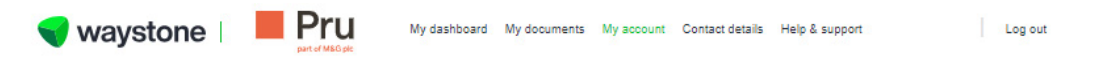

# Summary

Please review your requested changes below. It's important the information is as accurate as possible. If you wish to change these details select 'Back'.

| Existing | New               |                                                              |
|----------|-------------------|--------------------------------------------------------------|
| N/A      | +44 1231 23123123 |                                                              |
|          | Existing<br>N/A   | Existing         New           N/A         +44 1231 23123123 |

## Print all application details

| You can download all the details for the application |
|------------------------------------------------------|
|------------------------------------------------------|

Print application summary

Back

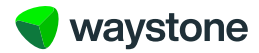

Next

#### 1.8 CAN I PRINT THE DECLARATIONS FOR MY RECORDS?

The 'Declarations' page details the 'Terms and conditions'. To print this page out for your records, select the 'Print declarations' button.

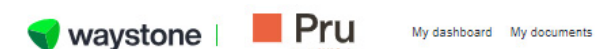

Log out My dashboard My documents My account Contact details Help & support

# Declarations

You must read the following declaration and acknowledge acceptance by selecting the box below.

You will not be able to submit the application until you have completed all required declarations.

## Terms and conditions

The information I have given is correct to the best of my knowledge and belief. I will inform Waystone Financial Investments Limited if any information provided changes.

Please note: Waystone Financial Investments Limited reserves the right to request any original documentation at its discretion which you are obliged to promptly provide. The terms and conditions are available on the Waystone website.

Data Protection: Where necessary, in order to provide our services to you, we will disclose your personal information (including account/transaction details) to related third parties, including the investment manager or sponsor in accordance with our privacy policy.

I acknowledge and agree that the Terms and Conditions form a legal contract that is binding on me. I accept that they may be varied at the discretion of Waystone Financial Investments Limited, as provided herein; I confirm that I have received, read and understood the ISA Terms and Conditions.

## Print declarations

You can print a copy of the declarations.

Print declarations

Back

Submit

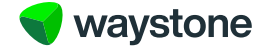